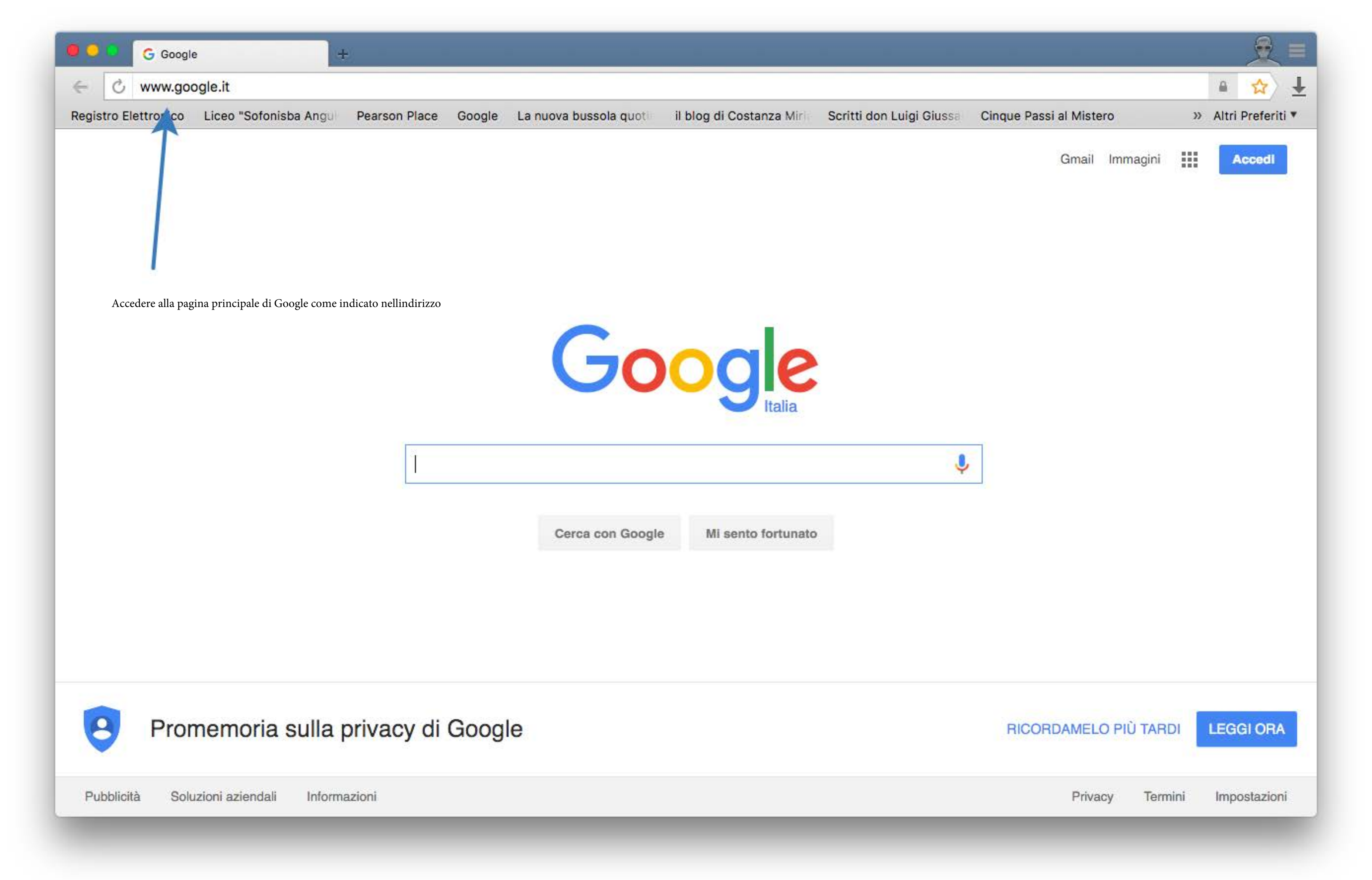

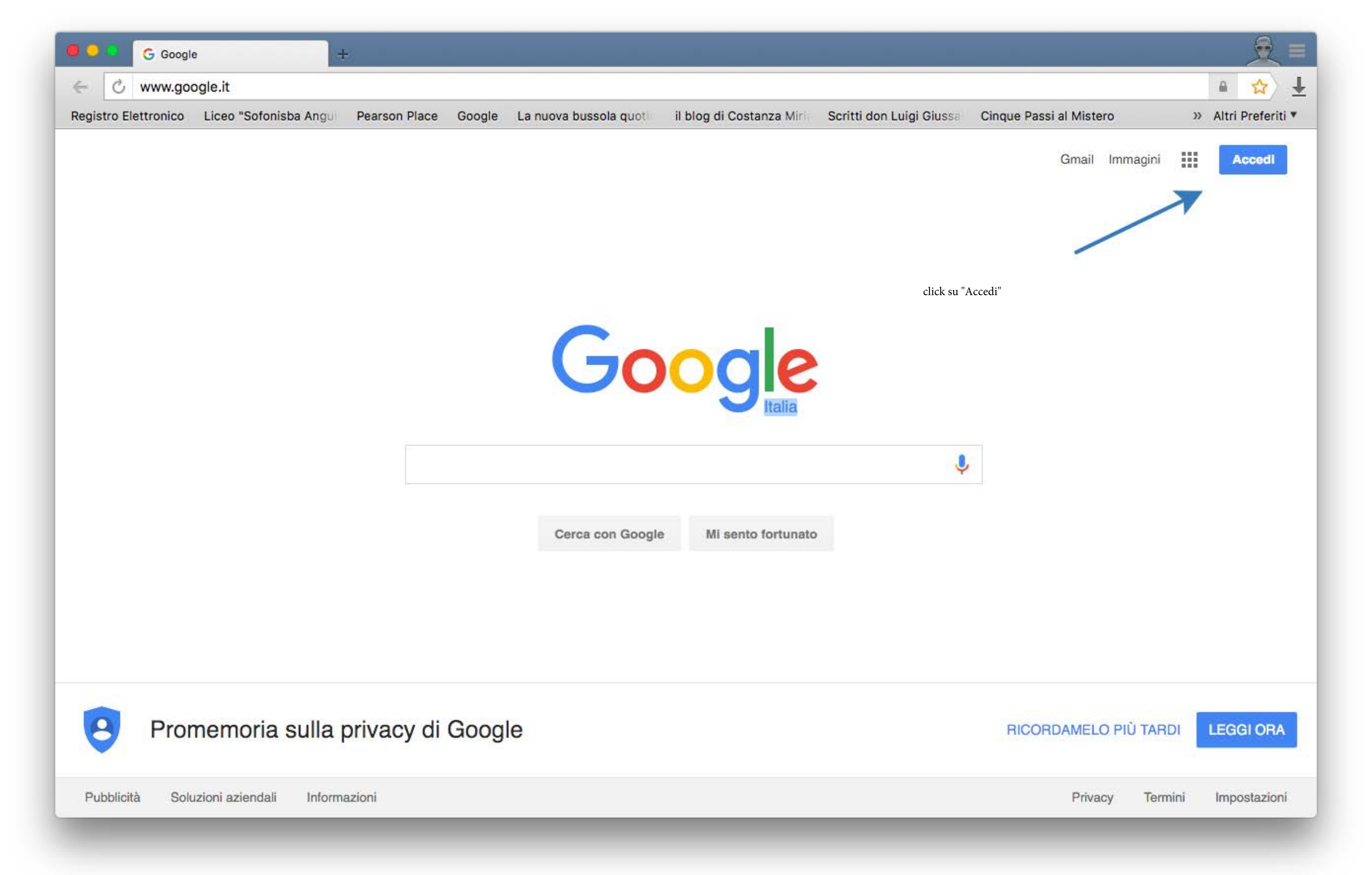

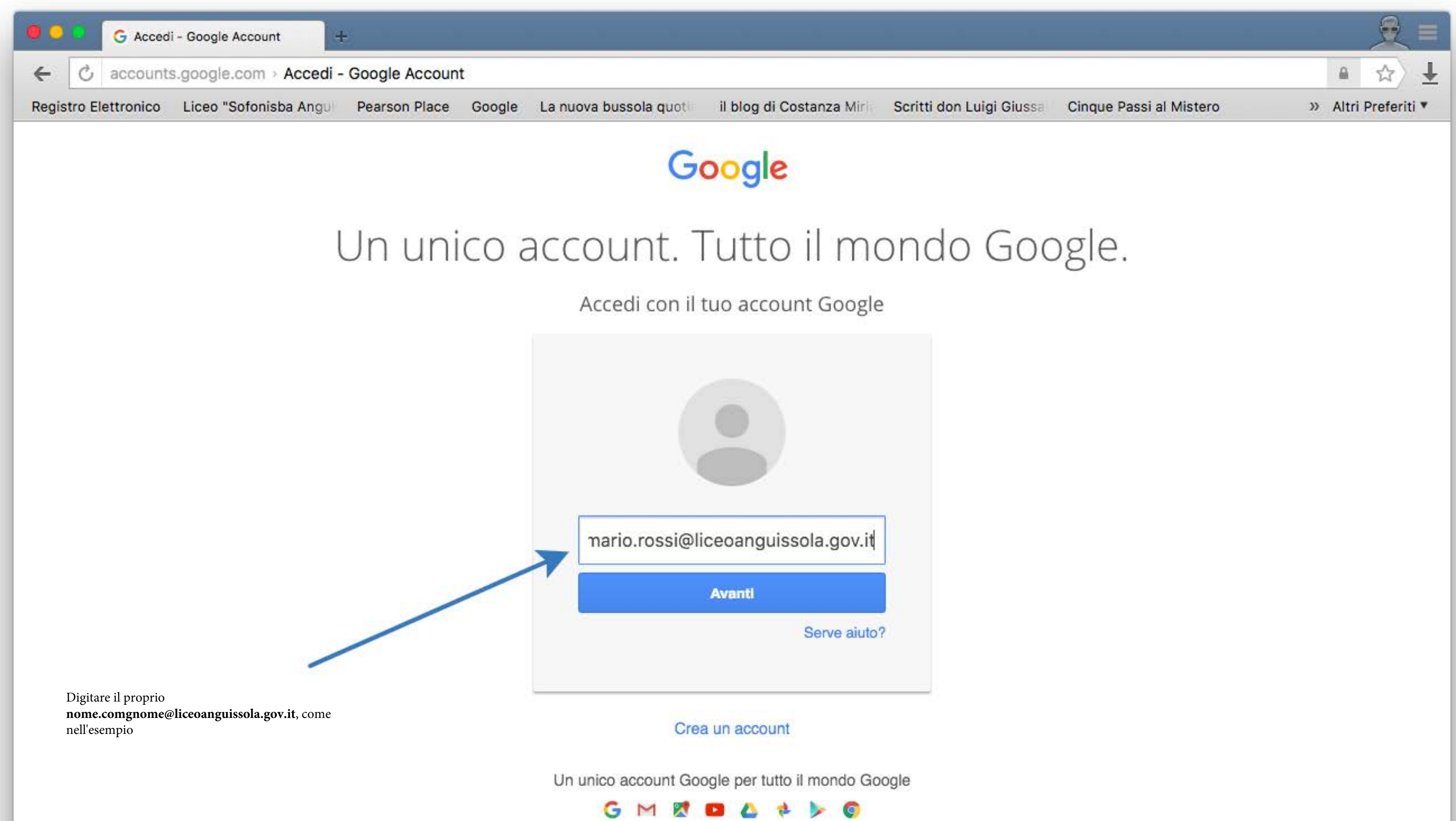

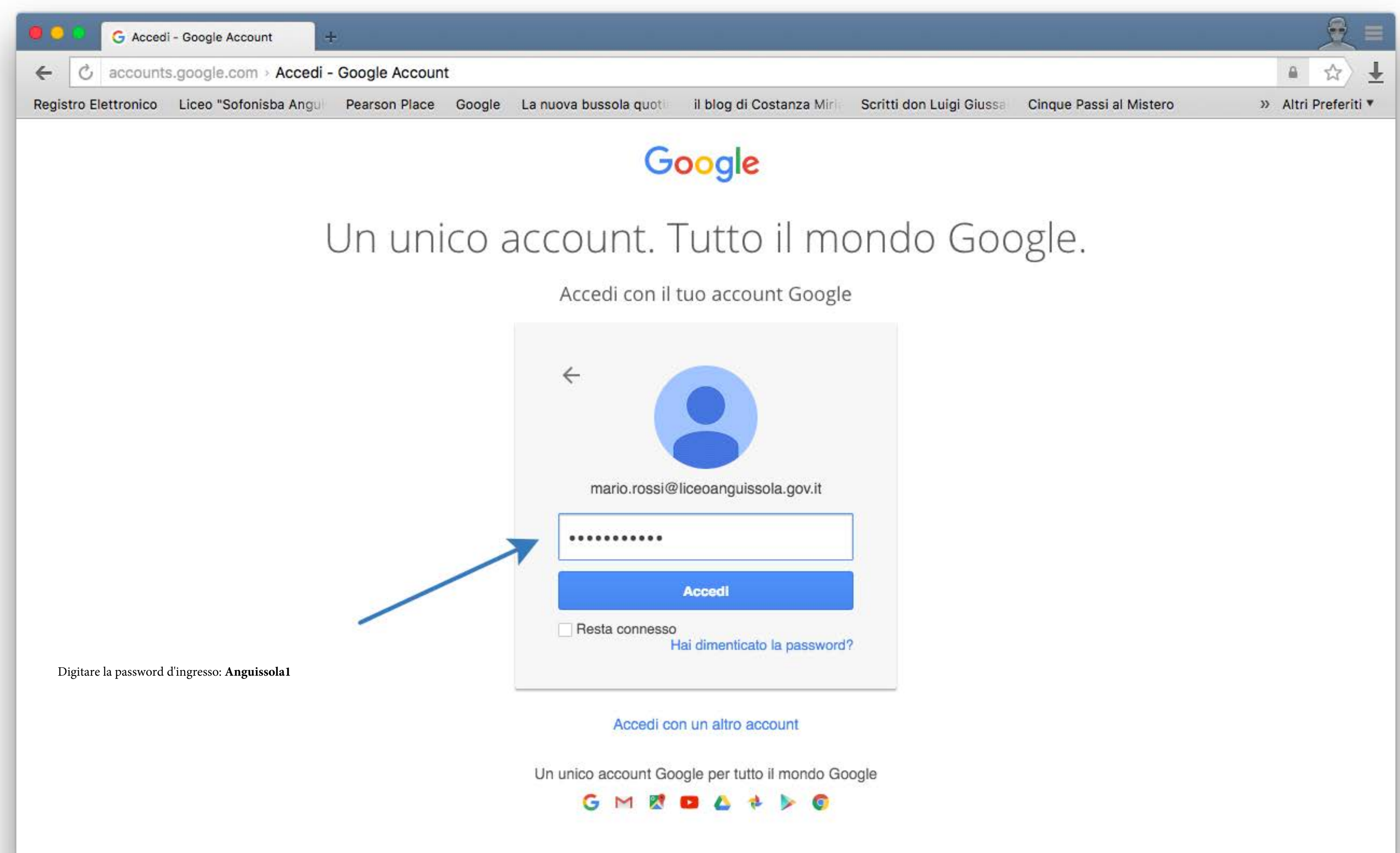

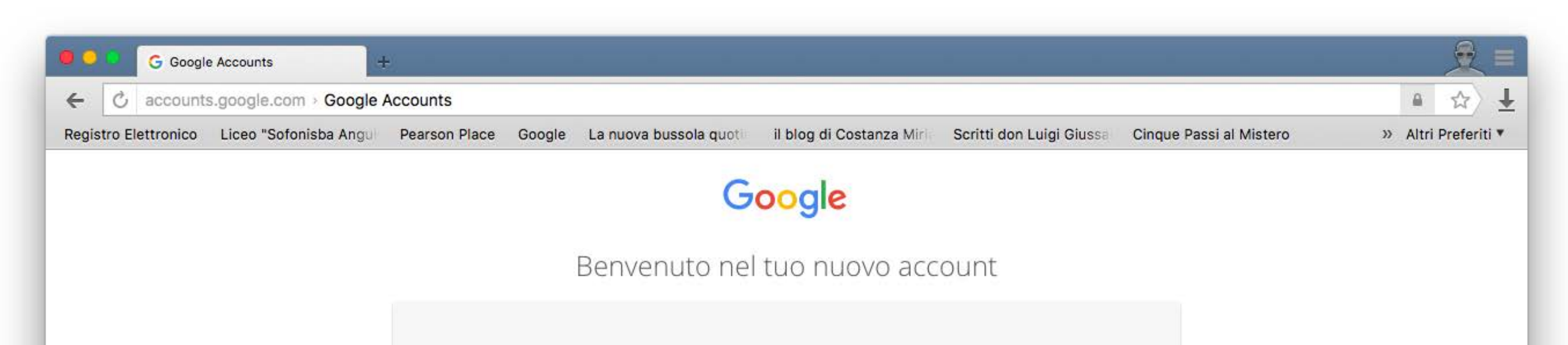

Benvenuto nel tuo nuovo account: mario.rossi@liceoanguissola.gov.it. Il tuo account è compatibile con tanti servizi Google, ma è il tuo amministratore di liceoanguissola.gov.it che decide a quali servizi puoi accedere con tale account. Per suggerimenti sull'utilizzo del tuo nuovo account, visita il Centro assistenza di Google.

Quando utilizzi servizi Google, il tuo amministratore di dominio ha accesso ai dati del tuo account mario.rossi@liceoanguissola.gov.it, inclusi i dati memorizzati sull'account nei servizi Google. Puoi avere ulteriori informazioni qui oppure leggendo le norme sulla privacy della tua organizzazione, se esistono. Puoi scegliere di tenere un account separato per l'utilizzo personale di qualsiasi servizio Google, incluso il servizio email. Se hai vari account Google, puoi gestire l'account che utilizzi con i servizi Google e passare da un account all'altro quando vuoi. Il tuo nome utente e l'immagine del profilo ti consentono di verificare di avere scelto l'account desiderato.

Se la tua organizzazione ti dà accesso alla suite di base Google Apps composta di applicazioni di messaggi e collaborazione, il tuo utilizzo dei servizi in questione è regolato dal contratto Google Apps dell'organizzazione. Gli eventuali altri servizi Google attivati dall'amministratore ("Servizi aggiuntivi") sono a tua disposizione ai sensi dei Termini di servizio di Google e delle Norme sulla privacy di Google. Alcuni Servizi aggiuntivi potrebbero avere anche termini specifici del servizio. Il tuo utilizzo di qualsiasi servizio a cui l'amministratore ti consente di accedere costituisce l'accettazione dei termini specifici dei servizi applicabili.

Fai clic su "Accetto" sotto per indicare di aver compreso la descrizione del funzionamento del tuo account mario.rossi@liceoanguissola.gov.it, nonché di accettare i Termini di servizio di Google e le Norme sulla privacy di Google.

Accetta

Click su "Accetta"

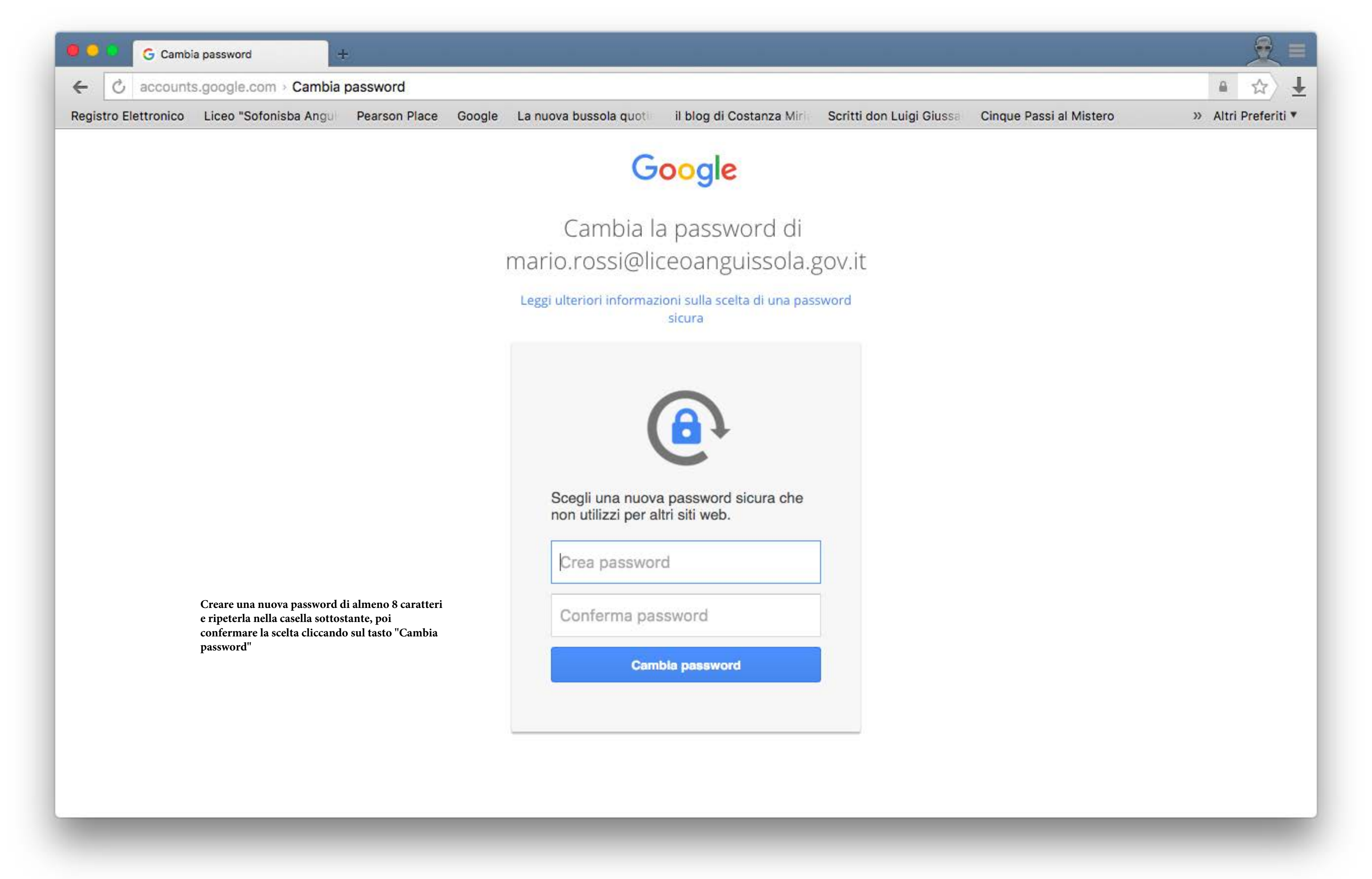

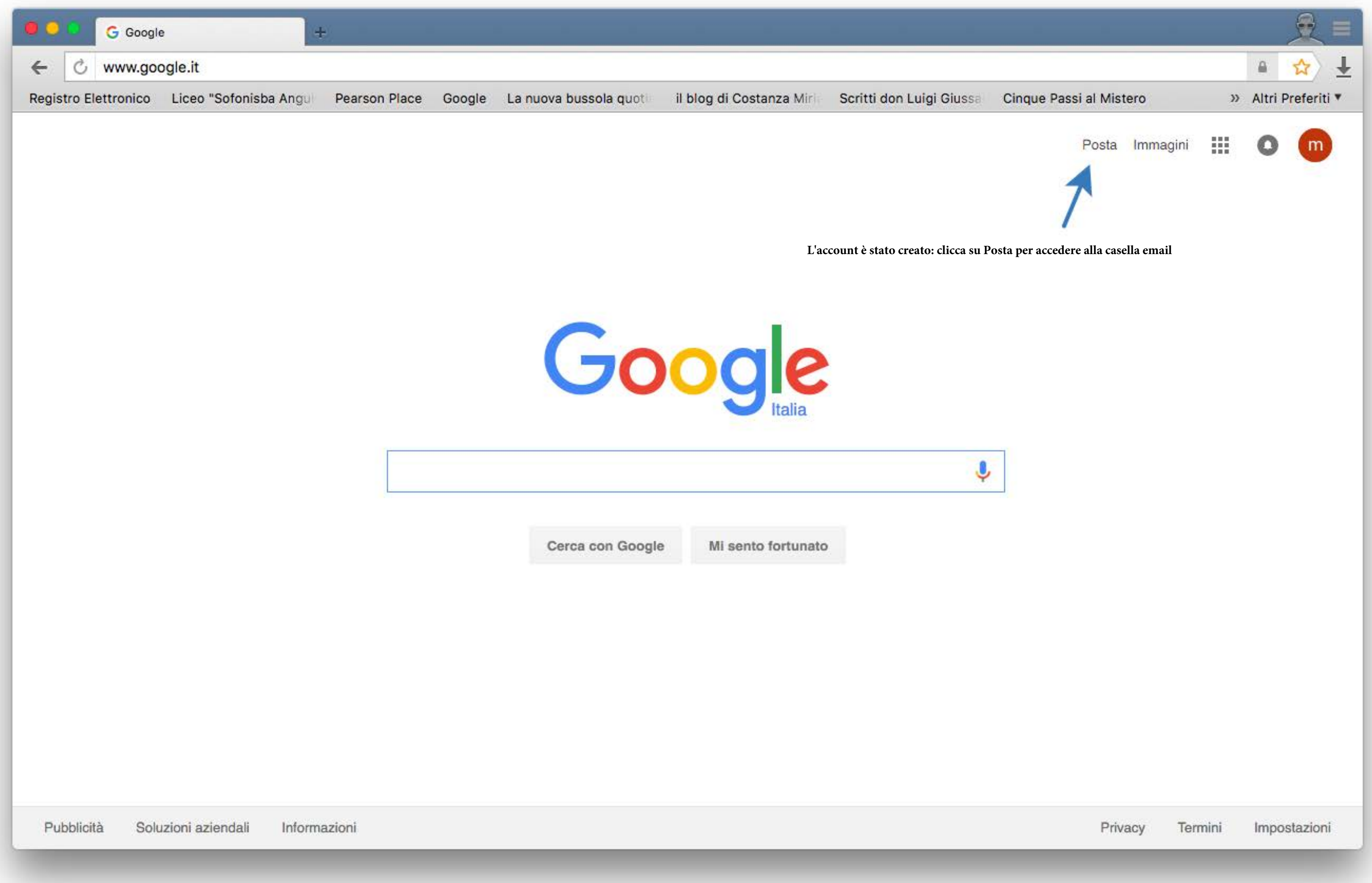

| Priva | acy Term | nini Imposta | zioni |
|-------|----------|--------------|-------|
|-------|----------|--------------|-------|

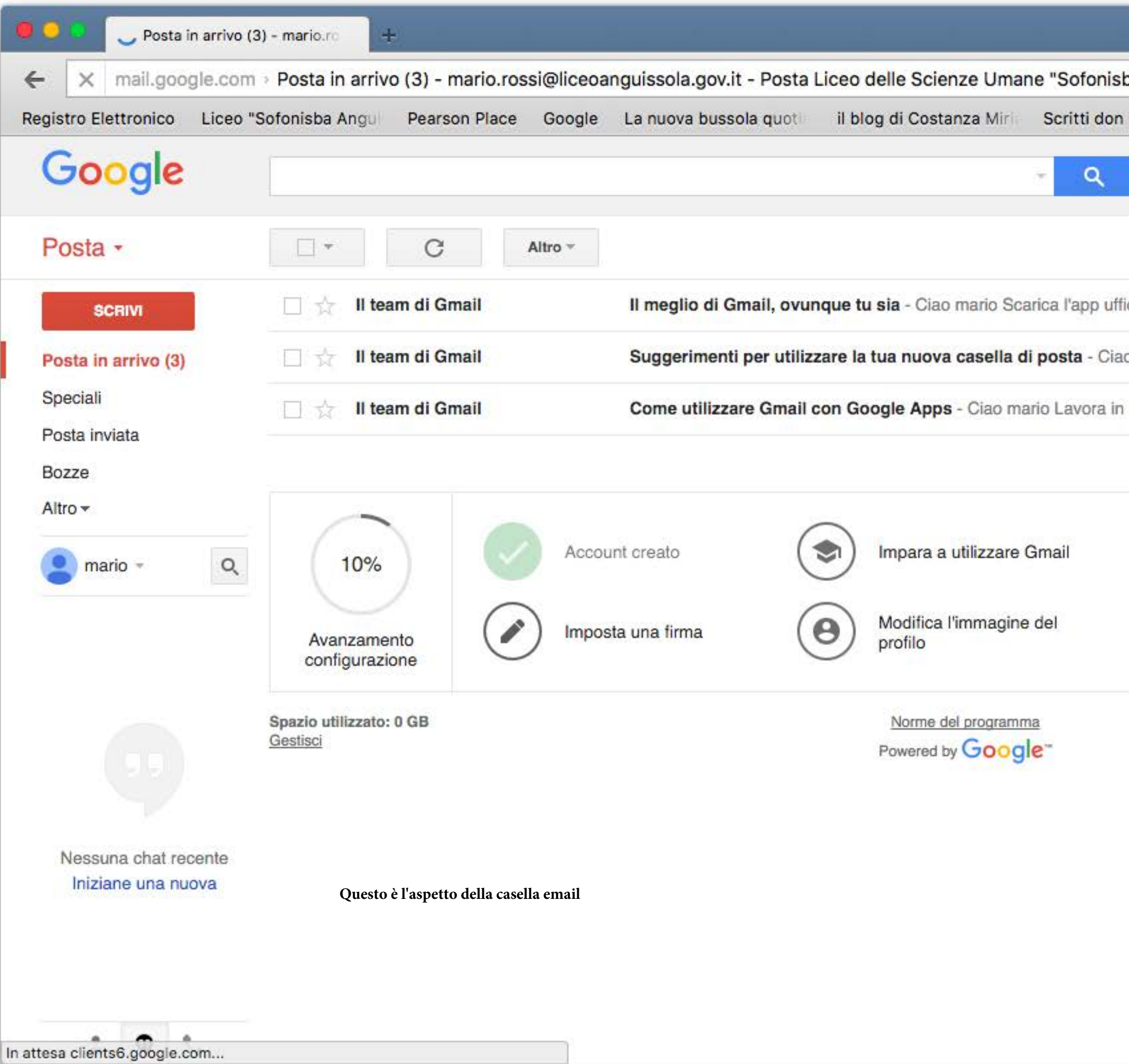

|                                                 |         |      | <del>2</del> =    |
|-------------------------------------------------|---------|------|-------------------|
| ba Anguissola"                                  |         |      | a ☆ ±             |
| Luigi Giussa Cinque Passi al Mistero            |         | »    | Altri Preferiti 🔻 |
|                                                 |         |      | 0                 |
| 1–3 di 3                                        | <       | >    | <b>\$</b> -       |
| iciale di Gmail Le migliori funzionalità di Gma | ail sor | 10 ( | 11:48             |
| o mario Benvenuto nella Posta in arrivo di G    | mail S  | Sah  | 11:48             |
| modo più intelligente con Gmail e Google A      | pps G   | ìes  | 11:48             |

×

Ultima attività dell'account: 5 ore fa Dettagli